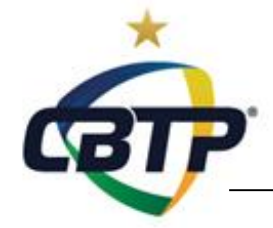

CADASTRAMENTO RECONHECIMENTO FACIAL

# PROCEDIMENTO PARA CADASTRO DOS DADOS FACIAIS VIA APLICATIVO SHOOTING HOUSE

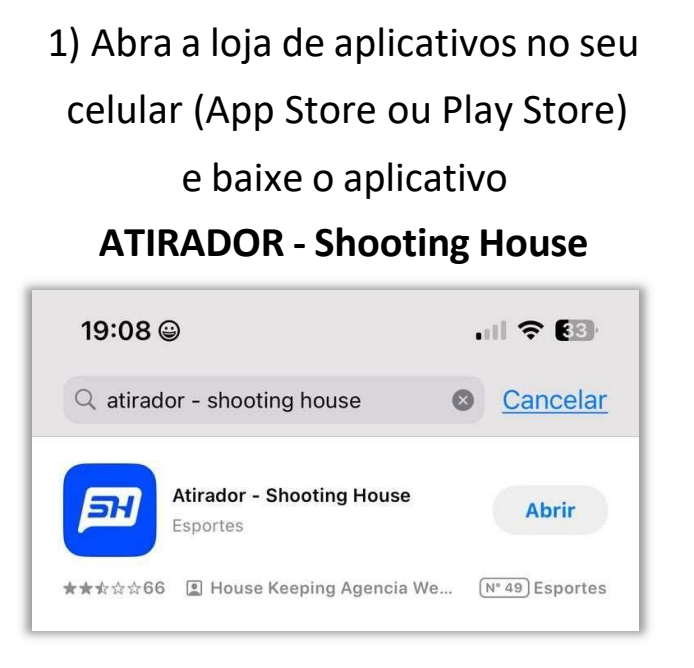

3) Abra o menu principal clicando em

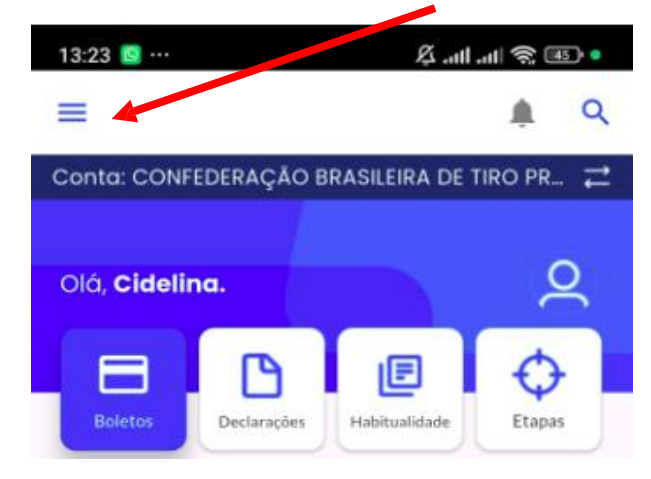

4) arraste o menu para baixo até localizar o item **Reconhecimento Facial** 

| Å all all 중 Ⅲ ·            |                                                                                                    |
|----------------------------|----------------------------------------------------------------------------------------------------|
| Sair Ð                     |                                                                                                    |
| Olá, Cidelina              |                                                                                                    |
| Editar Perfil 🗸            | Cursos >                                                                                               |
| ↑ Tela Inicial             | Declarações >                                                                                          |
| Financeiro                 | Reconhecimento Facial                                                                                  |
| Boletos >                  | Solicitações Despachante >                                                                             |
| ₽ Pedidos >                | , Termos/Notificações >                                                                                |
|                            | Configurações                                                                                          |
| Competições                |                                                                                                    |
| Check-in Novidade          | , Configurar Notificações >                                                                            |
| Classificações             | Verificação Dois Fatores                                                                               |
| GT Etanas                  | . Tema Claro                                                                                           |
| <ul> <li>Liapas</li> </ul> | 🕑 Buscar Atualizações >                                                                                |
| ☐ Habitualidades >         | Clube                                                                                                  |
| Secretaria                 |                                                                                                    |
| Agendamento >              | Leia as nossas goliticas de privacidade para obter uma<br>experiência ainda mais segura no aplicativo. |
| E Chat Clube               | V2.1.14                                                                                                |
|                            |                                                                                                    |

2) Abra o aplicativo **ATIRADOR -Shooting House**, informe seu login e senha de acesso

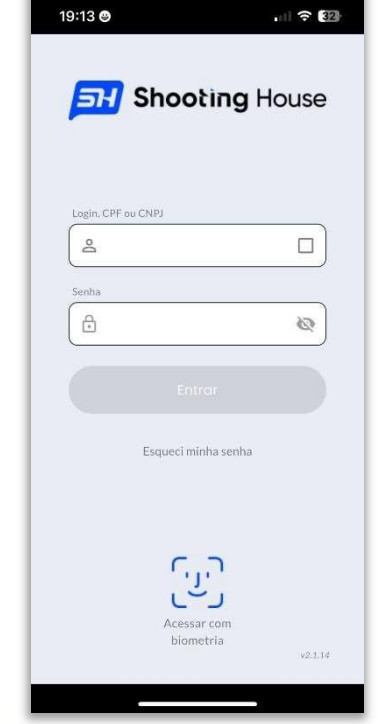

CBTP.ORG.BR - CR Nº 880/4\*RM

31 3347-4538 | 31 3347-4595 | 31 99861-6189 (Vivo) secretaria@cbtp.org.br Rua Castigliano, 57, Sala 202 - Padre Eustáquio - CEP 30720-310 Belo Horizonte - MG | Brasil

### CADASTRAMENTO RECONHECIMENTO FACIAL

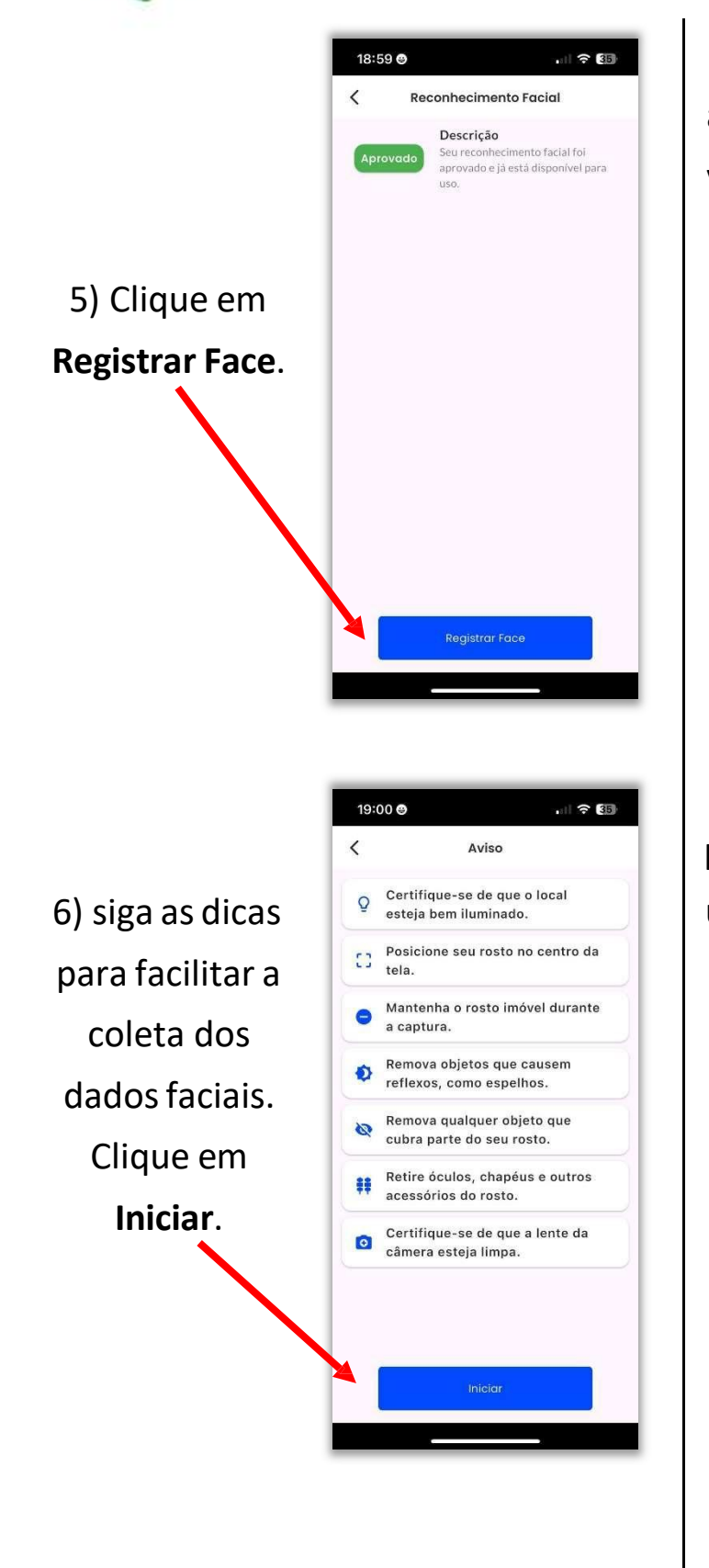

# 7) **Posicione o rosto no círculo azul** de acordo com o que o aplicativo indica e

vá movimentando conforme as posições, direita, esquerda, para cima e para baixo forem aparecendo. <u>Dica</u>: para as posições direita e esquerda, não é preciso ficar de perfil, apenas virar

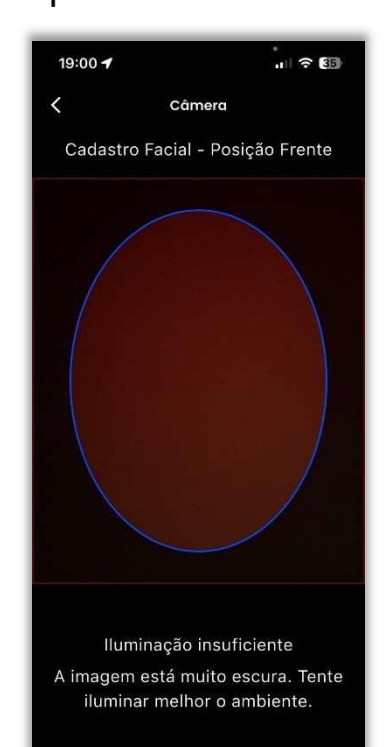

um pouco o rosto para o lado indicado.

8) o aplicativo indicará que concluiu o reconhecimento facial e aparecerá o aviso Pendente de aprovação pela CBTP.

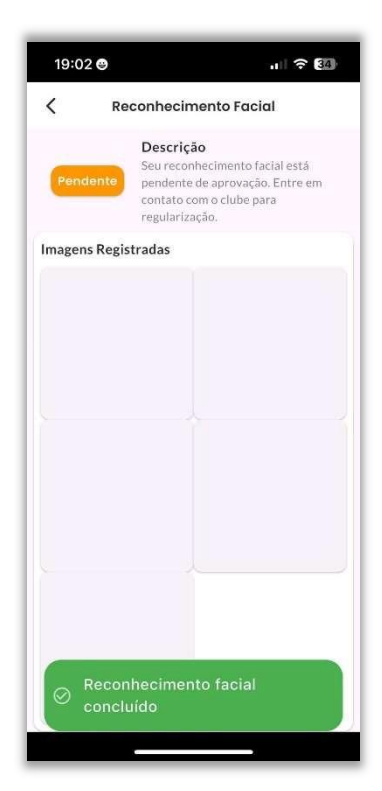

31 3347-4538 | 31 3347-4595 | 31 99861-6189 (Vivo) secretaria@cbtp.org.br Rua Castigliano, 57, Sala 202 - Padre Eustáquio - CEP 30720-310 Belo Horizonte - MG | Brasil

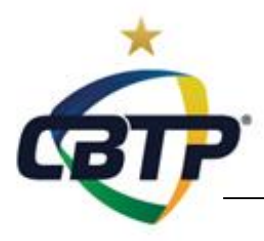

### CADASTRAMENTO RECONHECIMENTO FACIAL

10) seu reconhecimento facial será analisado e liberado pelo setor de cadastros da CBTP.

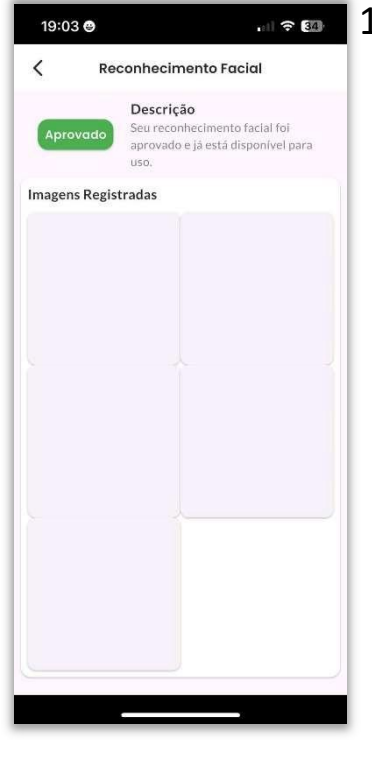

Image: sea of the sea of the

Celulares com sistema operacional IOS: https://apps.apple.com/br/app/atiradorshooting-house/id1628819694

Celulares com sistema operacional Android:

https://play.google.com/store/apps/details ?id=com.shooting.shootinghouse.shooter

CBTP.ORG.BR - CR Nº 880/4®RM

31 3347-4538 | 31 3347-4595 | 31 99861-6189 (Vivo) secretaria@cbtp.org.br Rua Castigliano, 57, Sala 202 - Padre Eustáquio - CEP 30720-310 Belo Horizonte - MG | Brasil

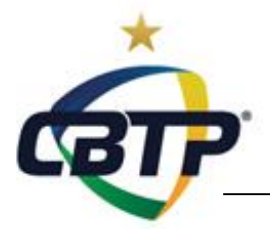

CADASTRAMENTO RECONHECIMENTO FACIAL

Para que suas <u>habitualidades sejam computadas</u>, é necessário estar com o cadastro das armas atualizado.

Acessar o sistema com seu login e senha. Na aba ACERVO, preencher os campos obrigatórios marcados com \* (asterisco vermelho):

- nº SIGMA
- nº de Série
- Tipo da Arma
- Marca
- Modelo

- Calibre [se a arma tiver mais de um calibre, clicar em SIM (mais calibres) e depois cadastrar a arma novamente com outro calibre]

- Tipo de Funcionamento (semi-auto ou repetição)
- Tipo de Alma (lisa ou raiada)
- indicar se arma é RESTRITA ou PERMITDA
- informar a validade e anexar o arquivo do CRAF (.jpg ou .pdf)
- informar a validade e anexar o arquivo da GTE (.jpg ou .pdf)

[caso vá atualizar uma GTE, não delete a que está vencida, apenas clique em ADICIONAR GTE e inclua a nova].

- \*O sistema só salva o cadastro se todos esses campos estiverem preenchidos.
- \*\*As GTEs anexadas devem ter destino nacional ou indicar o Clube.

## **IMPORTANTE**: AOS ATIRADORES MAIORES DE 25 ANOS, NÃO É PERMITIDO ATIRAR COM ARMA EMPRESTADA DE OUTRO ATIRADOR DESPORTIVO.